## Creating a New Digital ID for Digital Signature

1. Click on any electronic signature field in an Adobe .pdf file.

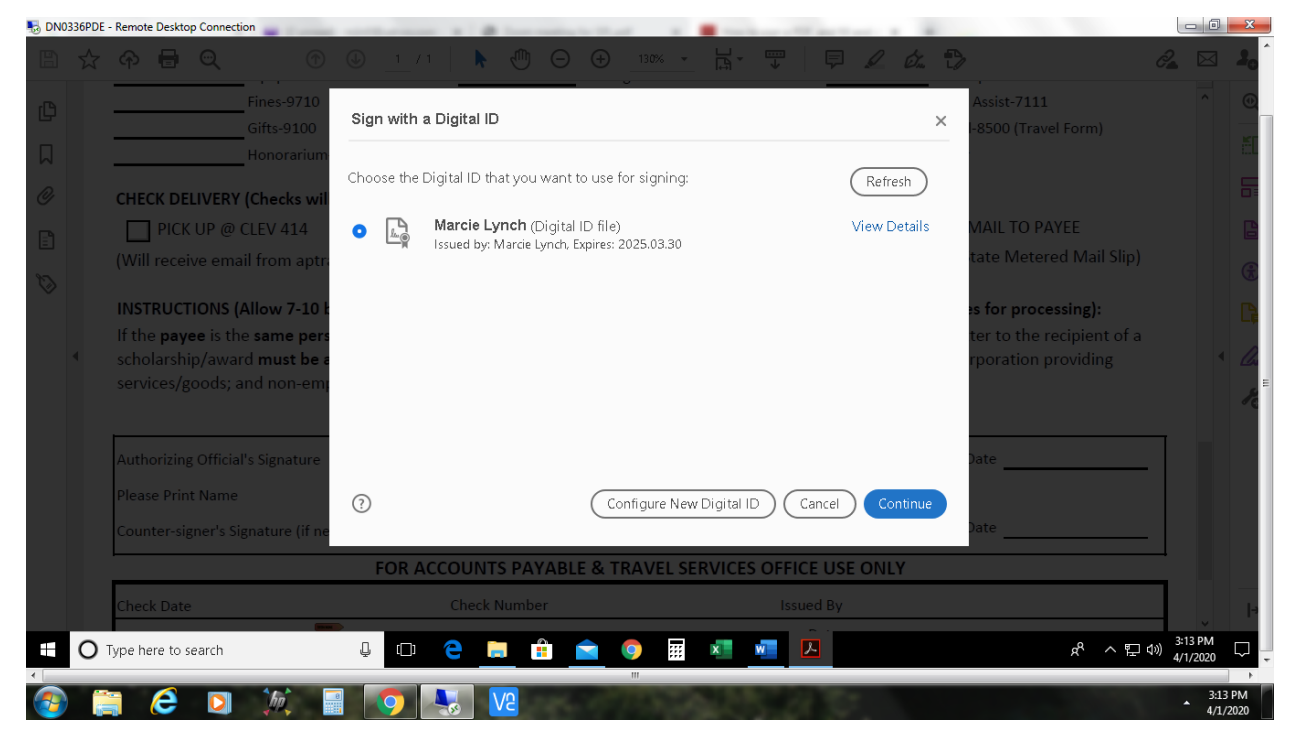

2. A dialog box will open, choose Configure New Digital ID. Then click Continue.

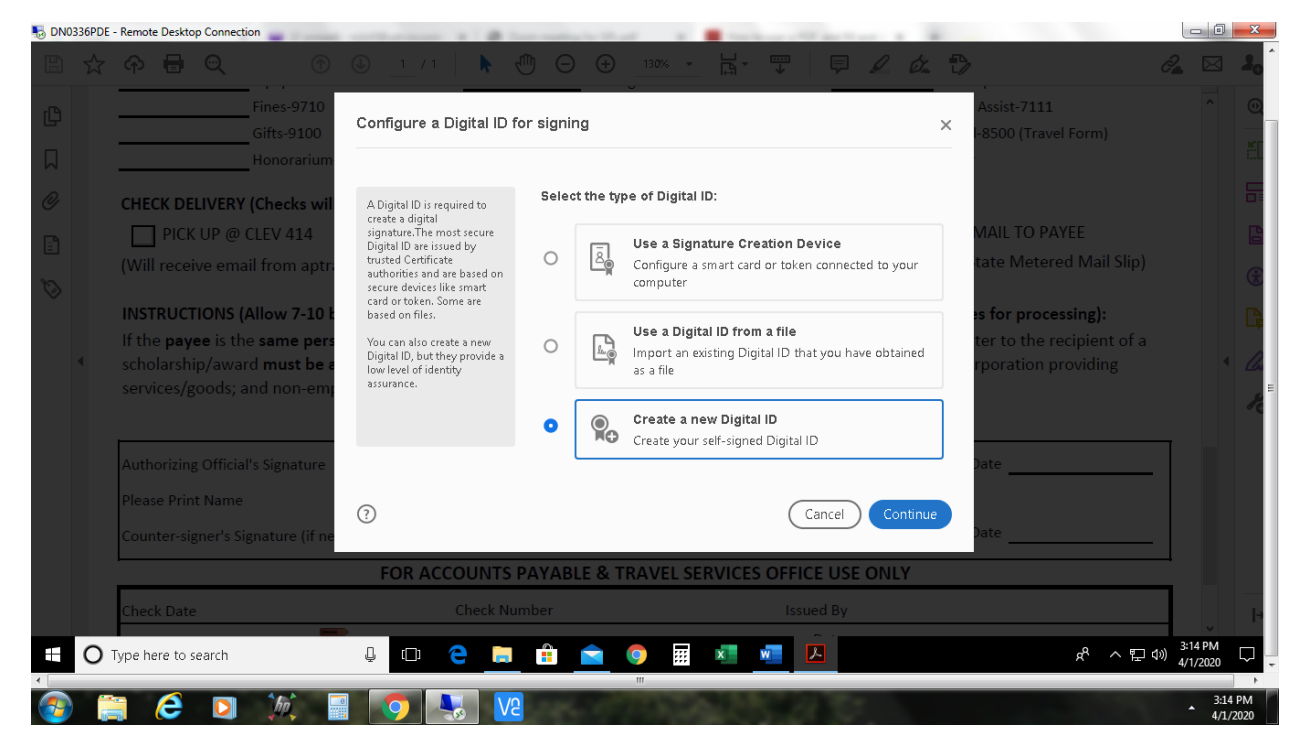

3. In the next dialog box, choose Create a New Digital ID. Then click Continue.

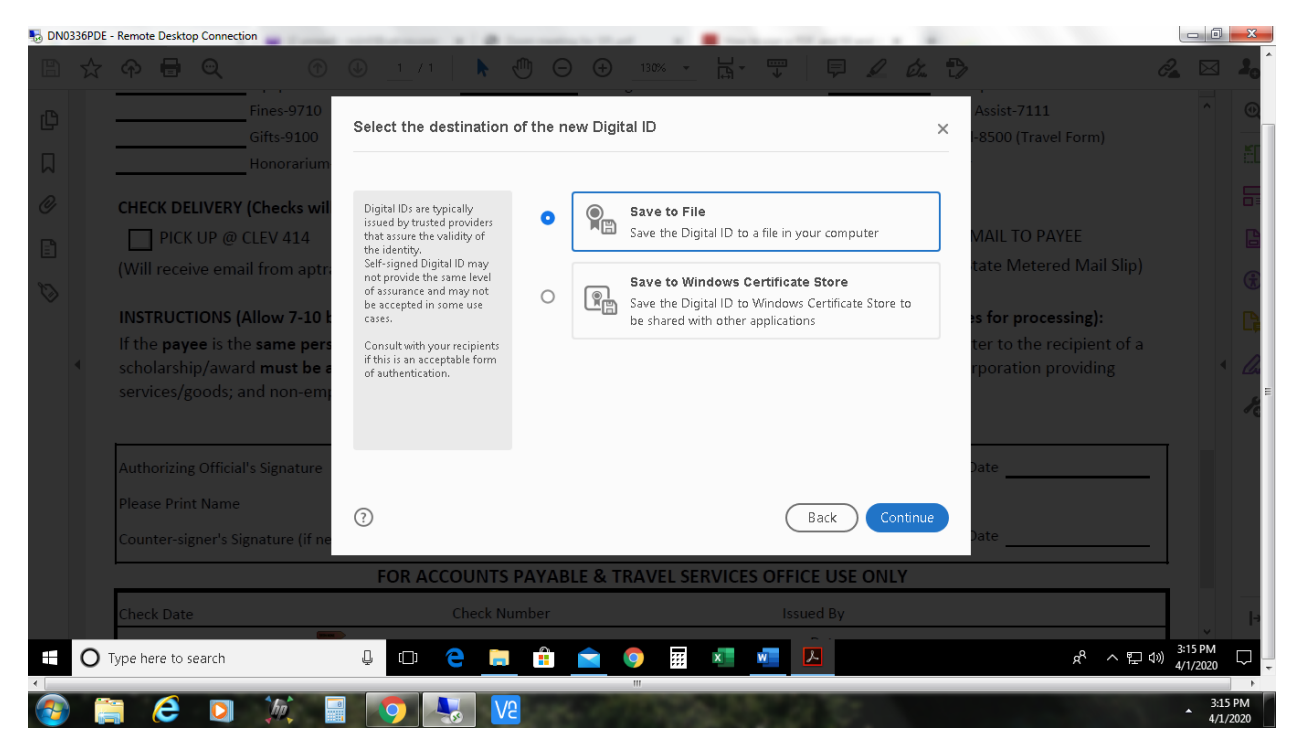

4. In the next dialog box, choose Save to File. Then click Continue.

| 🐻 DN03 | 36PDE      | - Remote Desktop Connection                                                                                                    |                                                                                                    | the other sectors and                                                                                | N. B. Stationers of Manufactures                                                                                        |          |                                                                                                    |                     | X      |
|--------|------------|----------------------------------------------------------------------------------------------------|----------------------------------------------------------------------------------------------------|----------------------------------------------------------------------------------------------------|----------------------------------------------------------------------------------------------------|----------|----------------------------------------------------------------------------------------------------|---------------------|--------|
| B      |            | Ф <b>Е</b> ()                                                                                                    |                                                                                                    |                                                                                                    | · B· 🐨 🛡 🖌                                                                                                    | 2 🙋 🖯    |                                                                                                    | <i>2</i> 🖂          | 20     |
| ۵<br>٦ |            | Fines-9710<br>Gifts-9100<br>Honorarium                                                                                                    | Create a self-signed Dig                                                                                                    | ×                                                                                                    | Assist-7111<br>-8500 (Travel Form)                                                                                      |          |                                                                                                    |                     |        |
|        | 4          | CHECK DELIVERY (Checks will<br>PICK UP @ CLEV 414<br>(Will receive email from aptr.<br>INSTRUCTIONS (Allow 7-10 E<br>If the payee is the same perg<br>scholarship/award must be a<br>services/goods; and non-em | Enter the identity<br>information to be used for<br>creating the self-signed<br>Digital ID.<br>Digital ID shat are self-<br>signed by individuals do not<br>provide the assurance that<br>the identity information is<br>valid. For this reason they<br>may not be accepted in<br>some use cases. | Name<br>Organizational Unit<br>Organization Name<br>Email Address<br>Country/Region<br>Key Algorithm | Enter Name<br>Enter Organizational Unit<br>Enter Organization Name<br>Enter Email<br>US - UNITED STATES<br>2048-bit RSA |          | MAIL TO PAYEE<br>tate Metered Mail Slip)<br>•s for processing):<br>• ter to the recipient of a<br>rporation providing | 4                   |        |
|        |            | Authorizing Official's Signature<br>Please Print Name<br>Counter-signer's Signature (if ne                                                                                                    | ⑦<br>FOR ACCOUNTS F                                                                                                    | Use Digital ID for                                                                                   | Digital Signatures Back L SERVICES OFFICE USE O                                                                         | Continue | Date                                                                                                    |                     |        |
|        | Check Date |                                                                                                    |                                                                                                    | heck Number Issued By                                                                                |                                                                                                    |          |                                                                                                    | - v                 | ŀ      |
|        | 0          | Type here to search                                                                                                    |                                                                                                    |                                                                                                    | III × V V                                                                                                    |          | · 문·                                                                                                    | 3:16 PM<br>4/1/2020 | 16 PM  |
|        | 6          | - 🕑 🗹 🖓 📖                                                                                                    |                                                                                                    |                                                                                                    |                                                                                                    |          |                                                                                                    | 4/3                 | 1/2020 |

5. In the next dialog box, enter your information. **Do not change** the default settings for Key Algorithm or Use Digital ID for fields. Then click Continue.

| no 😼 | 336PDE | - Remote Desktop Connection                                       | and a second second sec | an analysis in the set of a set of          | and the second second sec |                                                  |                     | ×             |  |  |
|------|--------|-------------------------------------------------------------------|----------------------------------------------------------------------------------------------------|---------------------------------------------|----------------------------------------------------------------------------------------------------|--------------------------------------------------|---------------------|---------------|--|--|
| B    |        | ዮ <b>= ୍</b> 🔿                                                    | 🕒 <u>1</u> /1   🖡 🖑                                                                                                    | ⓑ ⊖ ⊕ _130% ▾ ⊣;                            | 🖵   🛡 🖉 🎪 🔁                                                                                                    |                                                  | a 🖂                 | 20            |  |  |
| C    |        | Fines-9710<br>Gifts-9100<br>Honocarium                            | Save the self-signed Digital ID to a file X                                                                                                    |                                             |                                                                                                    | Assist-7111<br>-8500 (Travel Form)               |                     | Q             |  |  |
| 0    |        | CHECK DELIVERY (Checks wil                                        | Add a password to protect the private key of the Digital                                                                                                    | Your Digital ID will be saved at the follo  | wing location :                                                                                                    |                                                  |                     | 5             |  |  |
|      |        | Will receive email from aptra                                     | ID. You will need this<br>password again to use the<br>Digital ID for signing,                                                                                                    | C:\Users\lynchmj\Documents\jane.pfx         | Browse                                                                                                    | MAIL TO PAYEE<br>tate Metered Mail Slip)         |                     | G             |  |  |
|      |        | INSTRUCTIONS (Allow 7-10 b                                        | Save the Digital ID file in a<br>known location so that you<br>can copy or backup it.                                                                                                    | Apply a password to protect the Digital ID: |                                                                                                    | es for processing):<br>ter to the recipient of a |                     | R             |  |  |
|      | 4      | scholarship/award <b>must be a</b><br>services/goods; and non-em; |                                                                                                    | Confirm the password:                       |                                                                                                    | rporation providing                              | •                   | R R           |  |  |
|      |        | Authorizing Official's Signature                                  |                                                                                                    |                                             |                                                                                                    | Date                                             |                     |               |  |  |
|      |        | Please Print Name<br>Counter-signer's Signature (if ne            | 3                                                                                                    |                                             | Back Save                                                                                                    | Date                                             |                     |               |  |  |
|      |        | FOR ACCOUNTS PAYABLE & TRAVEL SERVICES OFFICE USE ONLY            |                                                                                                    |                                             |                                                                                                    |                                                  |                     |               |  |  |
|      |        | Check Date                                                        | Check Nun                                                                                                    | nber                                        | Issued By                                                                                                    |                                                  |                     | -             |  |  |
|      | 0      | Type here to search                                               | ↓ □ <del>C</del> ;                                                                                                    | 💼 💼 💿 🖩 🐖                                   | viii (                                                                                                    | ~ 탄 d                                            | 3:18 PM<br>4/1/2020 | ₽.            |  |  |
|      |        | 🗧 🩋 🖸 焼 📑                                                         | 0 🔊 😼 🔽                                                                                                    | The second second                           |                                                                                                    |                                                  | - 3:1<br>- 4/1      | 8 PM<br>/2020 |  |  |

6. In the next dialog box, **do not change** the default setting for the location where your Digital ID will be saved. Enter and confirm a password to be used with your Digital Signature. Then click Save.

Your digital signature will now be saved. The following dialog box will appear each time you click into an electronic signature field on an Adobe .pdf form.

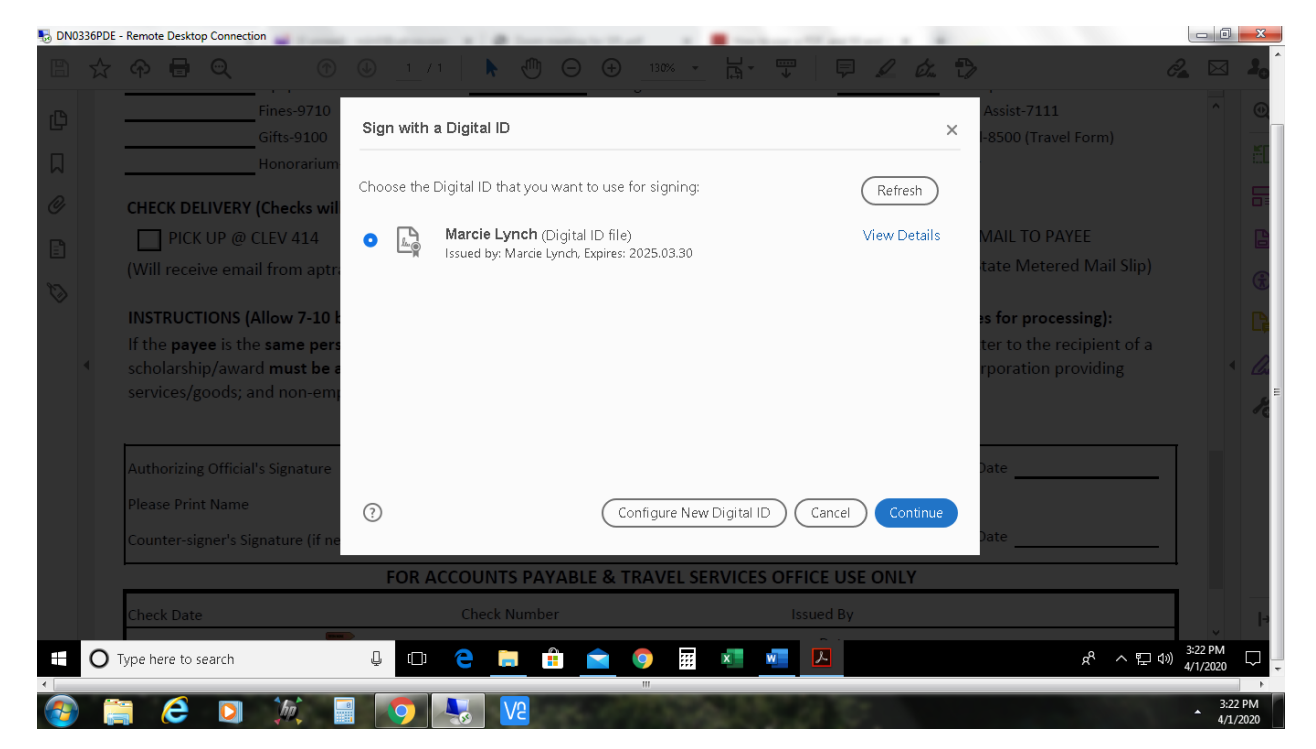

When you click Continue to complete your electronic signature, you will see the following dialog box where you will enter your digital signature password. Then click Sign.

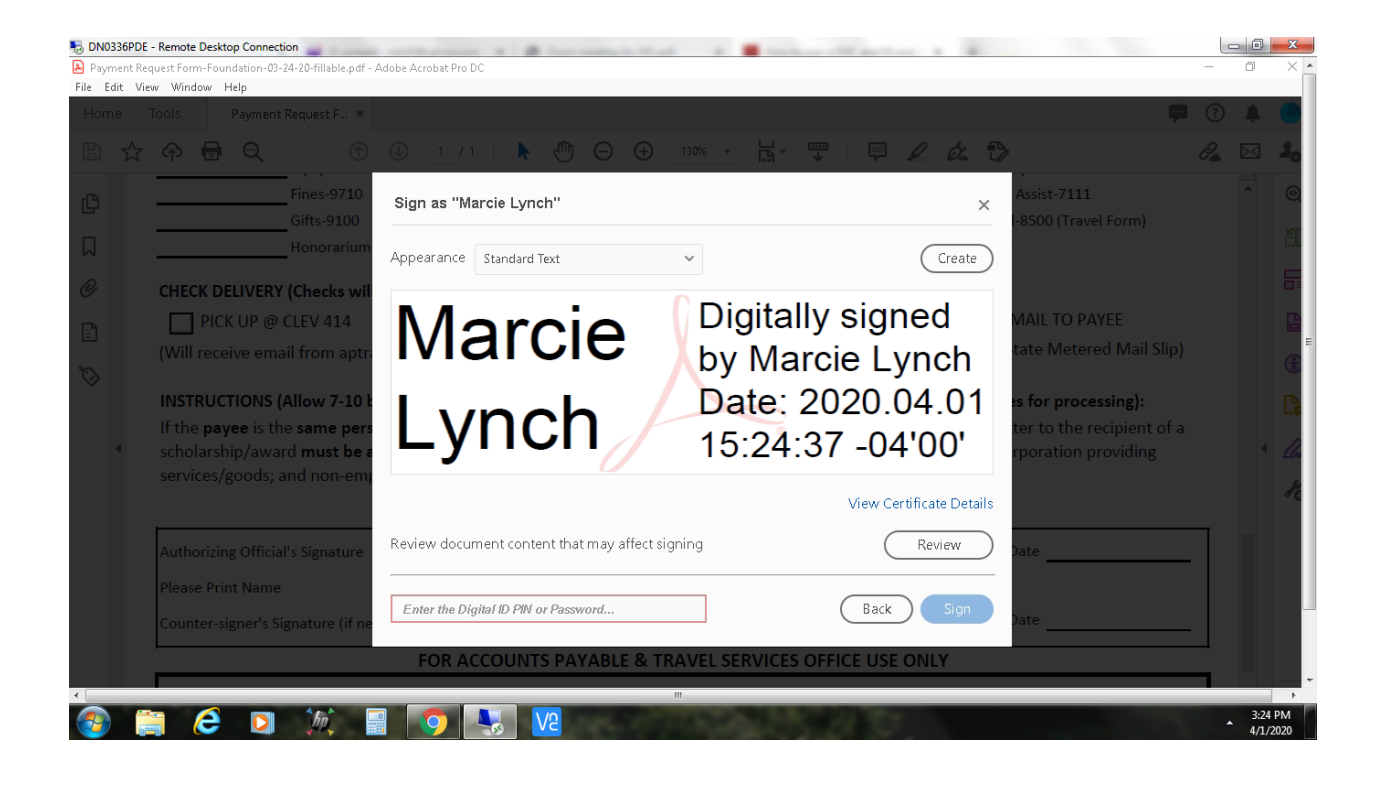